## How to Use Census 2010 Website

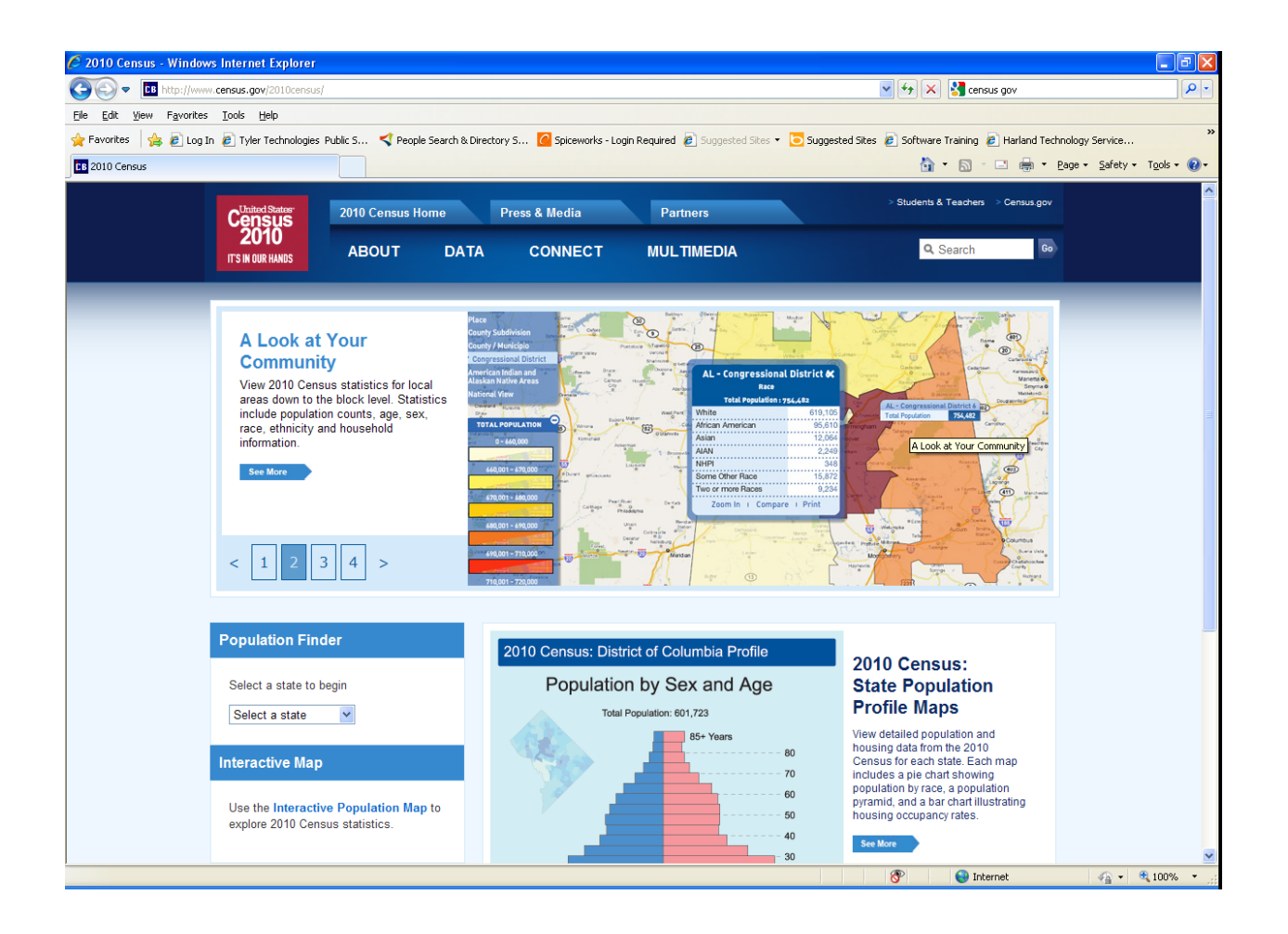

In the Select a State drop down box on the left hand side select South Dakota.

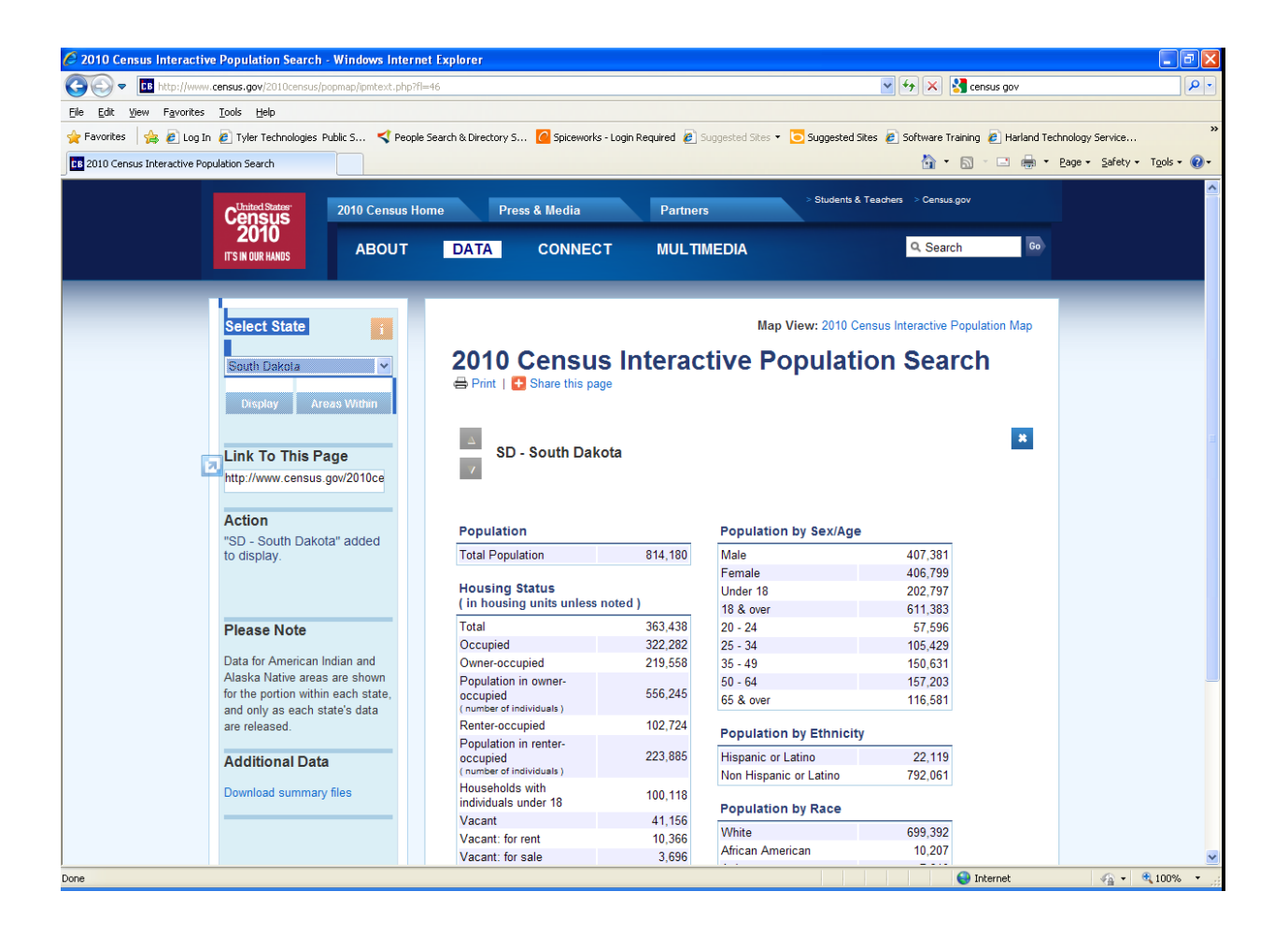

The first screen will take you to this screen. Select South Dakota again. Clicking on display will show the South Dakota information.

Clicking on the areas Within Button will bring up other choices. Select Counties/Municipios.

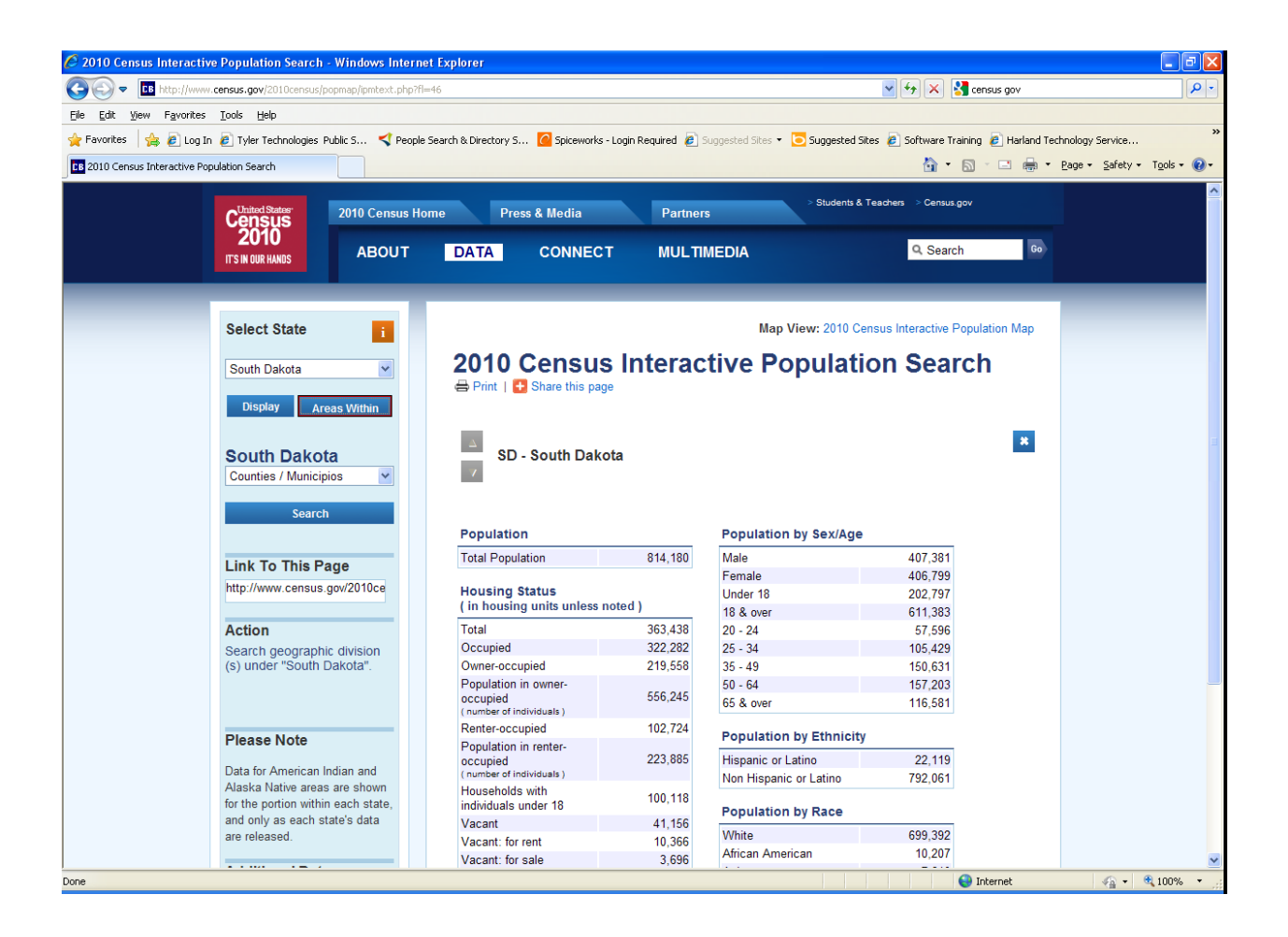

Selecting the Counties option and clicking on the search box will give you a list of counties to select. Select Grant County.

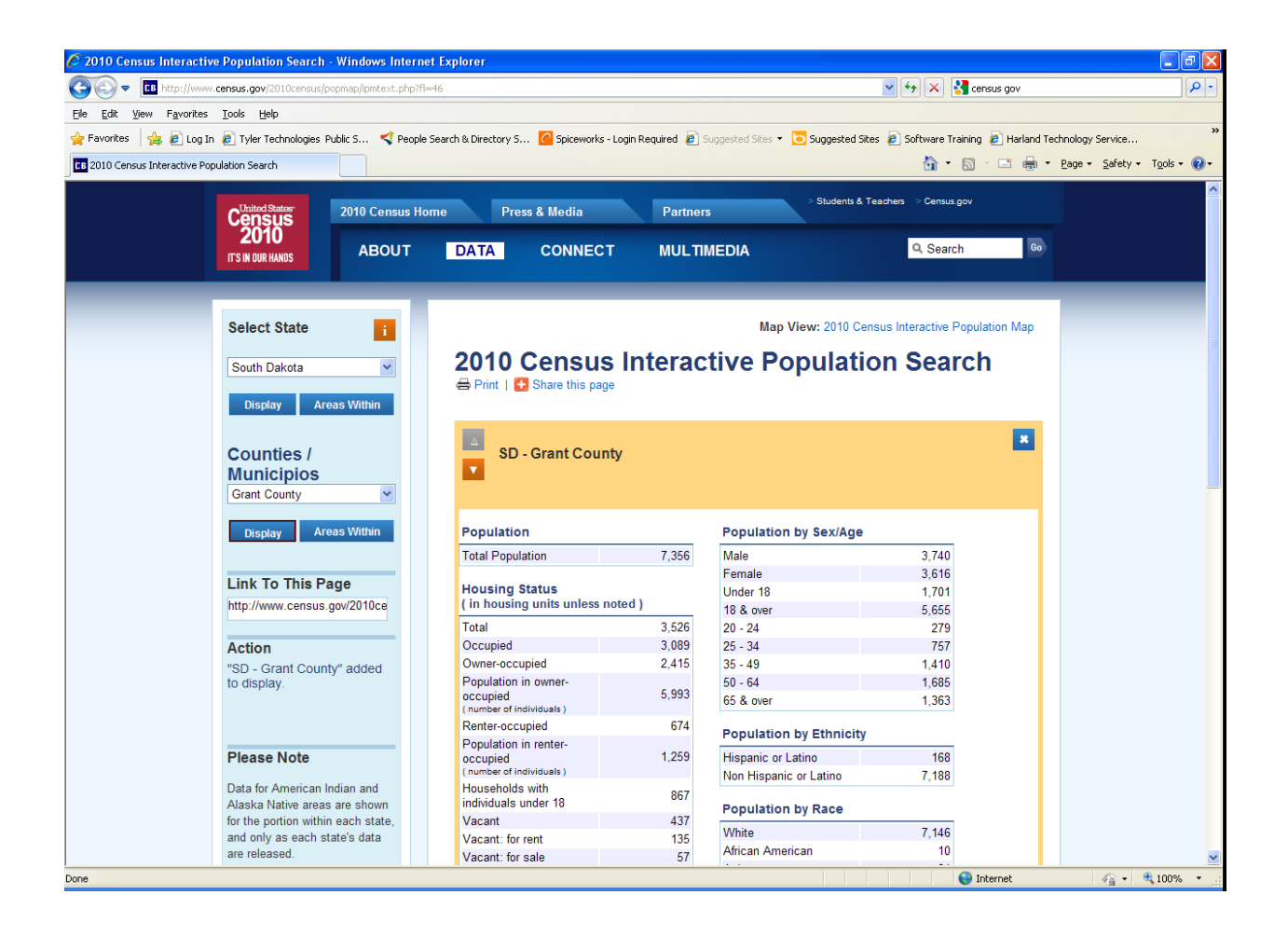

Clicking Display will bring up Grant County information. Clicking on the Areas Within button will bring up a minor civil divisions box. If you select the search box you can choose which civil division you want like Adams Township.

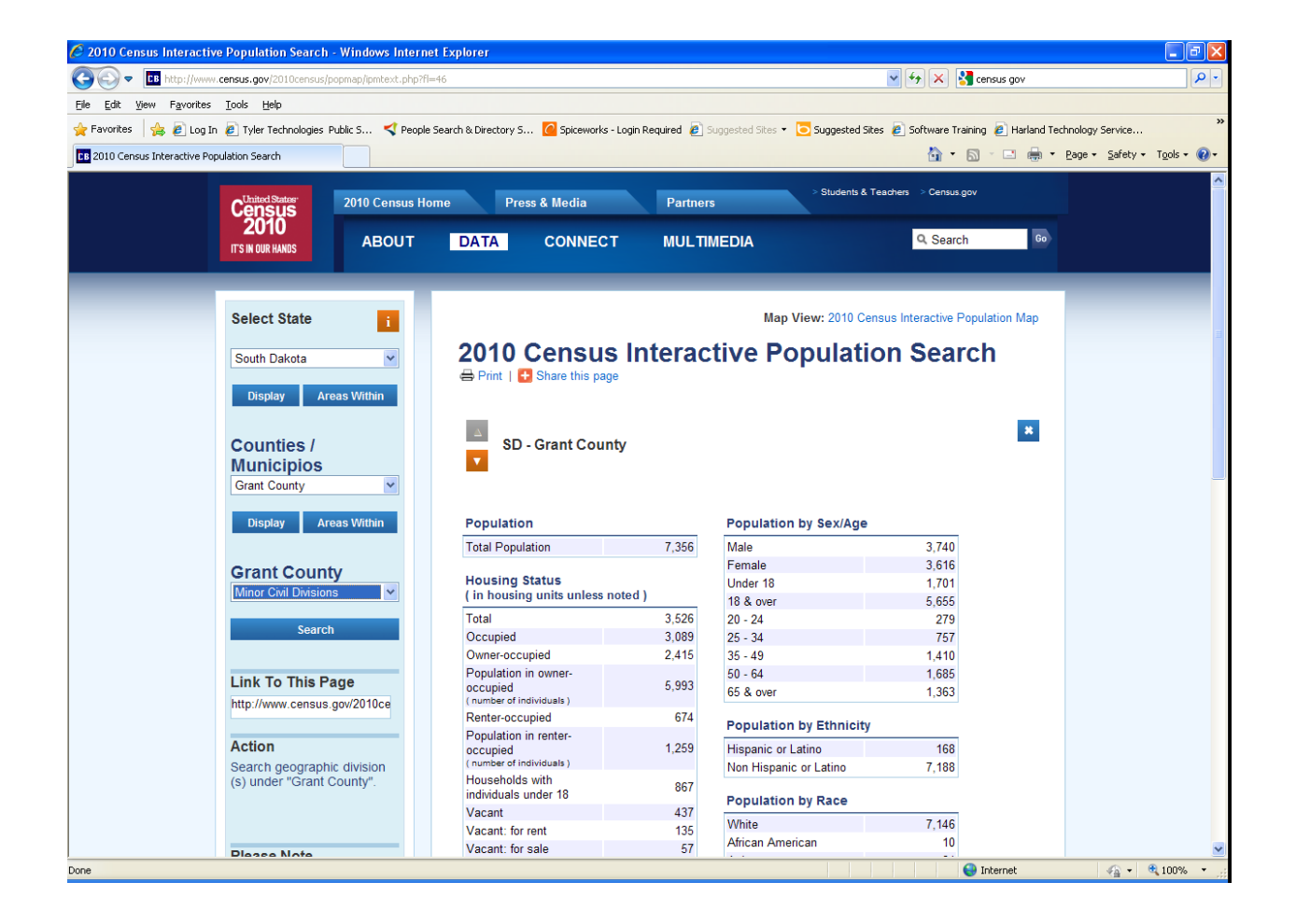

Clicking on areas within will bring up a list of areas within Grant County like the townships.

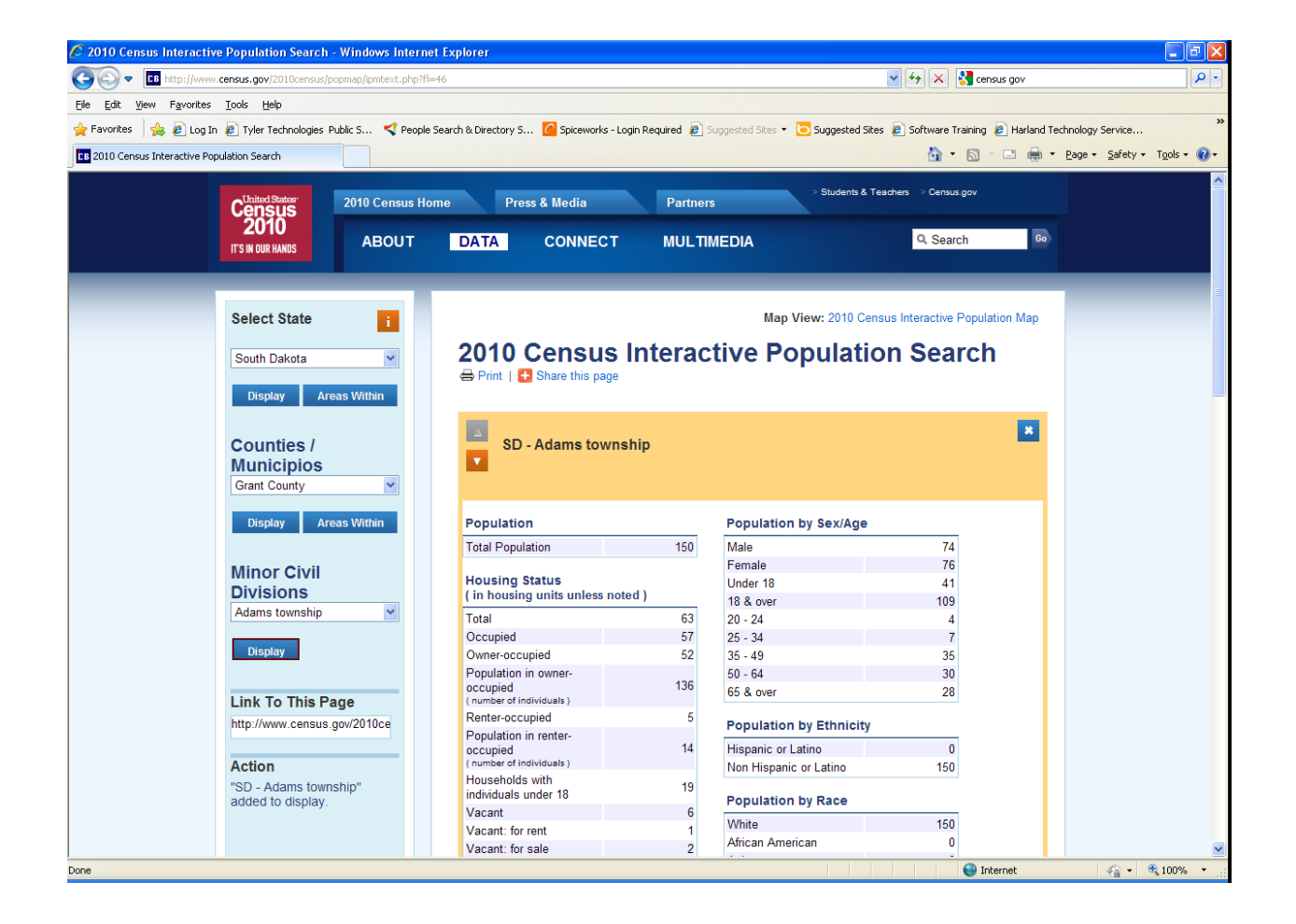

Clicking on Display will show Adams Township information.